### **Online Entrance Examination**

Student should go to the Perpetual Website (https://www.perpetualdalta.edu.ph)

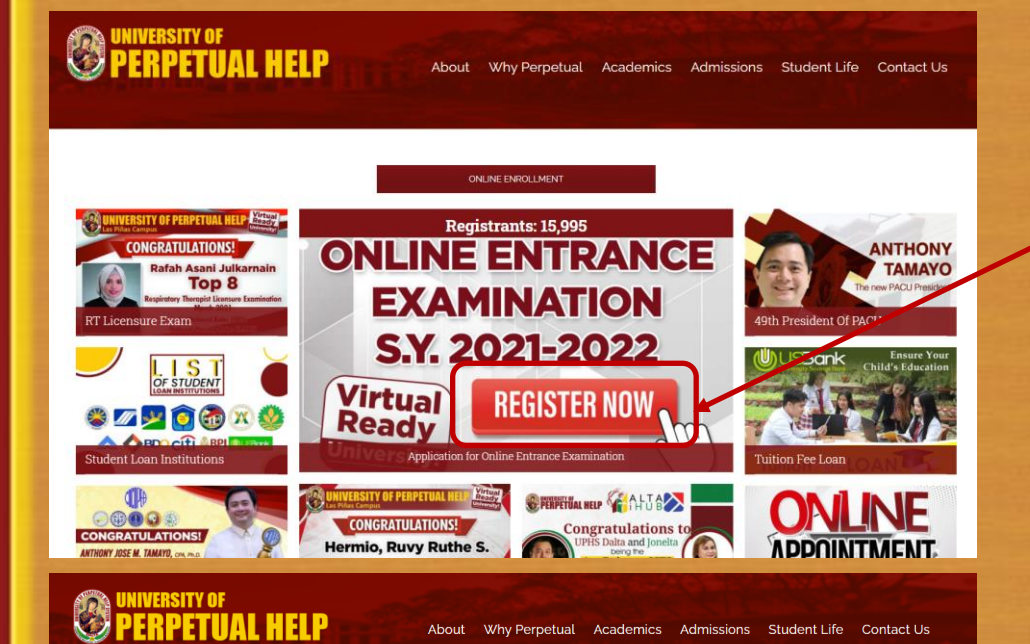

#### Online Entrance Examination S.Y. 2021 – 2022

| LAS PIÑAS CAMPUS<br>Contact Details<br>(02) 8972-7041 (102) 8871-0839<br>0927-541-2430 | Junior Business High School | Senior High School | College |
|----------------------------------------------------------------------------------------|-----------------------------|--------------------|---------|
| MOLINO CAMPUS<br>Contact Details<br>(046) 477-0802<br>0g17-886-8327   0927-733-4438    | Junior Business High School | Senior High School | College |
| CALAMBA CAMPUS<br>Contact Details<br>(049) 834-1159   (049) 576-8584<br>0917-592-1928  | Junior Business High School | Senior High School | College |

### 1. Click the **<u>REGISTER NOW</u>** link

2. Select the Campus (LAS PIÑAS CAMPUS, MOLINO CAMPUS, or CALAMBA CAMPUS) and the appropriate level (Junior Business High School, Senior High School, College)

## **Online Entrance Examination**

### UNIVERSITY OF PERPETUAL HELP

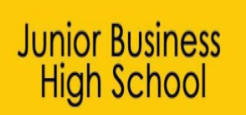

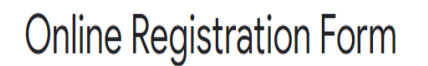

Welcome to the UPHSD Online Registration Form!

In view of the current COVID-19 Community Quarantine, you may register here to reserve a slot.

You will receive a confirmation message for your registration. Please note that this form is only the first step in the reservation process. Additional requirements shall be completed for us to proceed.

Kindly accomplish the online application form below:

\* Required

### Application for Online Entrance Examination

Welcome to the UPHSD Online Entrance Examination!

In view of the current COVID-19 Community Quarantine, you may register to receive your schedule and details for your online entrance exam.

Senior High School

Kindly accomplish the online application form below:

\* Required

Online Entrance Exam Registration

College

Welcome to the UPHSD Online Entrance Exam Registration!

In view of the current COVID-19 Community Quarantine, you may register to receive your schedule and details for your online entrance exam.

Kindly accomplish the online application form below:

\* Required

3. Follow on screen instructions by supplying all necessary data in all fields.

## **Online Entrance Examination**

#### DECLARATION COMPLIANT TO THE DATA PRIVACY ACT

I hereby authorize the University of Perpetual Help to collect, process, and use the information for legitimate purposes, including but not limited to answering inquiries, and allow authorized personnel to process the information, store, save, secure, and protect database, and destroy the same in accordance with the laws, rules and regulation. \*

I accept and Agree to the Data Privacy Policy

4. Check the "<u>I accept and Agree to</u> <u>the Data Privacy Policy</u>" button.

5. Click the "<u>Submit</u>" button.

Submit

### PERPETUAL HELP

### College

### Online Entrance Exam Registration

Thank You for registering online.

Our Admission Officer will get in touch with you on the schedule of the submission of requirements.

Thank you so much. Be safe and healthy Perpetualites!

Like or Follow us on: Facebook: <u>https://web.facebook.com/perpetual.lp</u> Instagram: <u>https://www.instagram.com/universityofperpetualhelp/</u> Twiiter: <u>https://twitter.com/PerpetualLP</u> Youtube: <u>https://www.youtube.com/channel/UCAVyrDpJOC4ZwkMGkN8u7Og</u>

> 6. Wait for an SMS in your registered mobile number, informing you of your Online Entrance Exam schedule. The Username and Password shall be sent to your registered email address.

Student should go to the Perpetual Website (https://www.perpetualdalta.edu.ph)

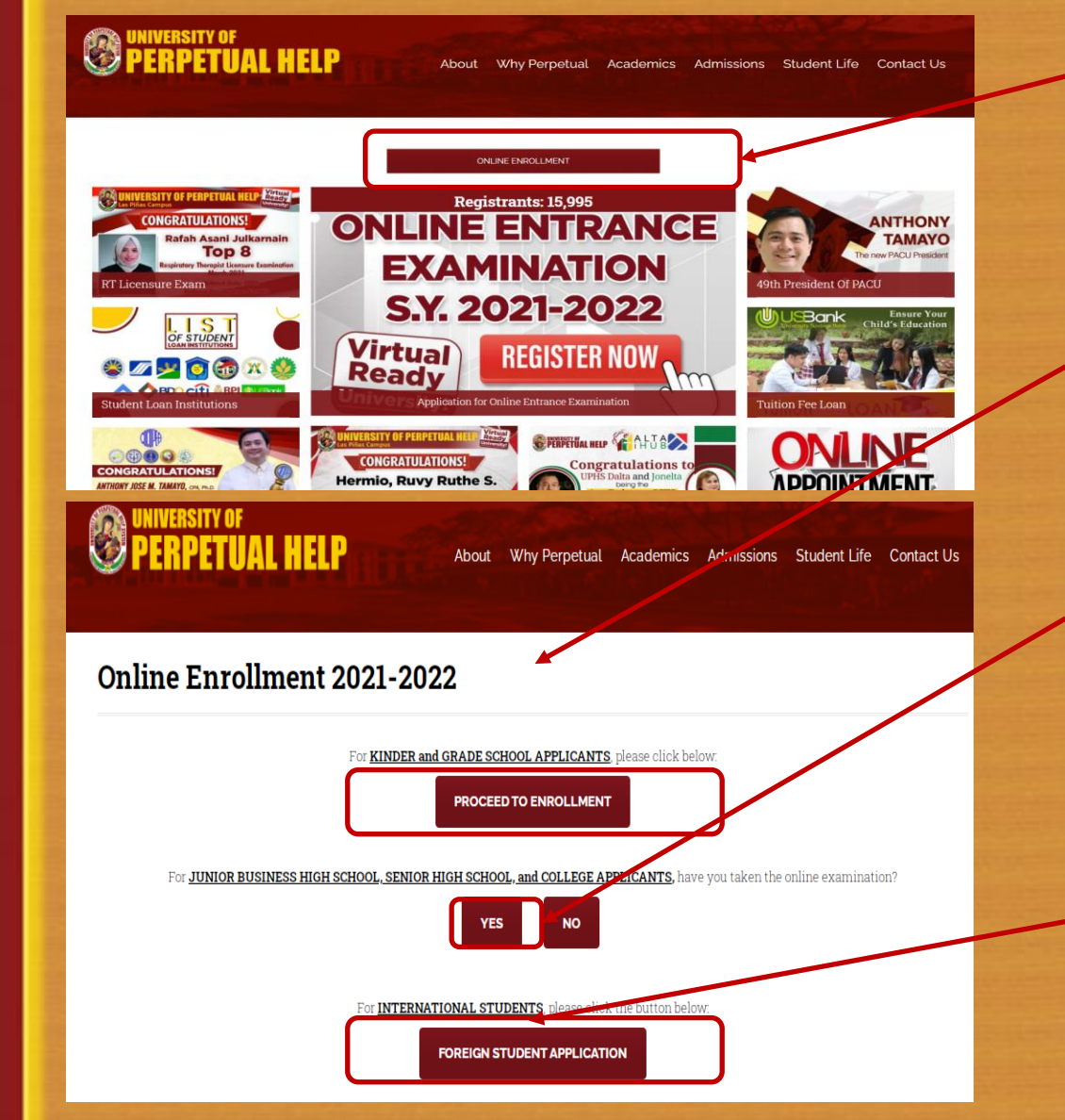

1. Click the "ONLINE ENROLLMENT" link

2. For KINDER and GRADE SCHOOL APPLICANTS, click the "**PROCEED TO ENROLLMENT**" link.

3. For JHS, SHS, and COLLEGE, kindly click the **YES** to proceed.

# For FOREIGN STUDENTS, kindly click the FOREIGN STUDENT APPLICATION and

follow onscreen instructions. After filling the required data, the Office of the International Students Affairs will contact you for the enrollment process.

PERPETUAL HELP

About Why Perpetual Academics Admissions Student Life Contact Us

#### **ONLINE ENROLLMENT SY 2021-2022**

| SELECT CAMPUS      |                    |                    |  |  |  |  |  |  |  |  |
|--------------------|--------------------|--------------------|--|--|--|--|--|--|--|--|
| LAS PIÑAS          | MOLINO             | CALAMBA            |  |  |  |  |  |  |  |  |
| College            | College            | College            |  |  |  |  |  |  |  |  |
| Senior High School | Senior High School | Senior High School |  |  |  |  |  |  |  |  |
| Basic Education    | Basic Education    | Basic Education    |  |  |  |  |  |  |  |  |

### 4. Select the Campus (LAS PIÑAS, MOLINO, or CALAMBA) and the appropriate level (College, Senior High School, or Basic Education)

#### AGREEMENT FOR COLLEGE STUDENTS

I do hereby acknowledge, agree and understand that as a condition for my admission and continued stay in UPHSD. I will abide by all the rules and regulations, academic standards and curriculum of UPHSD, as these may be amended from time to time, which rules and regulations, academic standards and curriculum have been known to me and which I understand and accept I also understand and accept that the minimum passing grade for each course is Seventy-Five percent (75%) and that if I get a grade lower than Seventy-Five percent (75%), I agree and accept that I have failed the course and repeat the same. Furthermore, I have to maintain a minimum general weighted average as slipulated in the policies of the College or Department and comply with all the requirements, so that I may be considered for promotion to the next level.

Moreover, I agree that taking and passing the qualifying examinations covering one school year is an additional requirement for my promotion from Level 2 to Level 3, Level 3 to Level 4 and Level 4 to Level 5, as the case may be.

Finally, I will abide by all policies stipulated in the Student Handbook as these may be amended from time to time.

I am conforming to this Agreement freely and voluntarily with complete and full understanding of the terms and corresponding consequences.

#### PERPETUALITE ACADEMIC CODE OF HONOR

I am a Perpetualite guided by the philosophy that "Character Building is Nation Building." I promise to abide by the rules and regulations of the University and commit to:

- Always be honest in academics. I will never cheat in examinations, quizzes and other scholastic activities nor try to manipulate my online school accounts;
   Always be conscientious in coming up with my course requirements. I will never plagiarize nor pass of one's work as mine;
- Atways be prudent in my association with my classmates and school friends. I will never divulge exam or quiz questions nor ask them to share theirs for the purposes of obtaining a passing mark;
- Always be diligent in my studies. I will never procrastinate nor ask any other person to do my course requirements for me;
- Always be respectful. I will never be discourteous to my professors, school administrators, classmales and schoolmates and will always give them due resper my fellow Perpetualites.

These, I shall abide by. These, I shall live by. I am a Perpetualite. I acknowledge that my professors may determine if I committeny transgression against the Perpetualite Academic Code of Honor and may becate it to the Prefect of Discipline for verification and appropriate proceeding when so warranted. 5. Read the "UNDERTAKING FOR INCOMPLETE ADMISSION CREDENTIALS", "AGREEMENT FOR COLLEGE STUDENTS (Only for College Applicants), and the PERPETUALITE ACADEMIC CODE OF HONOR."

Check the "<u>I have read and agree</u>" button and click "<u>Proceed</u>."

I have read and aq

### **Online Enrolment**

|                                                                            | :::: ADMISSION - REGISTRATION PAGE ::::                 |                          |
|----------------------------------------------------------------------------|---------------------------------------------------------|--------------------------|
| Student Status                                                             |                                                         |                          |
| Student Status New                                                         | Student ID : (temp ID will be given after saving info.) |                          |
| Check if Student is Irregular                                              |                                                         |                          |
| Check and specify if student is a FORFIGN NATIONAL                         | VupDATE Update Nationality                              |                          |
| Course Program(Optional to select)                                         |                                                         |                          |
| Senior High School 🗸                                                       |                                                         |                          |
| Course : (enter course code to scroll course list)                         |                                                         | Cur. Year: 2016 - 2017 🗸 |
| GAS ::: GENERAL ACADEMIC                                                   |                                                         |                          |
| Major 🔽                                                                    |                                                         |                          |
| Year level entry 1st 🗸 Change year level outstanding if year level display | ed is not year level standing of student                |                          |
| School Year 2021 - 2022 Term : 1st Sem 🗸                                   |                                                         |                          |
|                                                                            |                                                         |                          |
| Gender 🔽 🗸                                                                 | LRN (12)-digit Learner Reference Number                 |                          |
| Previous school::                                                          | ate schools' list                                       |                          |
|                                                                            | ~                                                       |                          |
| Student Lastname 🗌 Stop Auto display                                       | Student Firstname                                       | Student Middle name      |
|                                                                            |                                                         |                          |
|                                                                            |                                                         |                          |
|                                                                            |                                                         |                          |
| NOTE : Curriculum year must always be the latest curriculum yea            | r for all new students                                  |                          |

### 6. Select a Program from the drop down list.

- Associate (For Non-Degree Programs)
- Baccalaureate (For Degree Programs)
- Elementary (For Kinder and Grades 1 to 6)
- High School (For Grades 7 to 10)
- Senior High School (For Grades 11 to 12)

### 7. Select Course

- Elementary, High School, Senior High School, Baccalaureate

8. Year Level Entry (Select the appropriate entry level)

9. Cur. Year (Latest C.Y. by default)

### **Online Enrolment**

| :::: ADMISSION - REGISTRATION PAGE ::::                                                               |
|----------------------------------------------------------------------------------------------------|
| Student Status New  V Student ID : (temp ID will be given after saving info.)                         |
| Check if Student is Irregular                                                                         |
| Course Program(Optional to select)                                                                    |
| Select a Program          Course :       (enter course code to scroll course list)         Cur. Year: |
| Select Course V                                                                                       |
|                                                                                                    |
| School Year 2021 - 2022 Term : 1st Sem V                                                              |
| Gender (12)-digit Learner Reference Number                                                            |
| Previous school::                                                                                     |
| Student Lastname Student Middle name                                                                  |
|                                                                                                    |
|                                                                                                    |
| NOTE : Curriculum year must always be the latest curriculum year for all new students                 |
|                                                                                                    |
| SAVE click to save entries                                                                            |
|                                                                                                    |

### 10. School Year (Enter 2021-2022)

11. Term (Choose 1<sup>st</sup> Sem from a drop down list)

12. Gender (Choose the appropriate gender from a drop down list)

13. Choose the Previous School from a drop down list. For Kinder, choose the "- or N/A"
14. Enter the applicants Student Lastname, Student Firstname, and Student Middle name.
15. Click the <u>SAVE</u> button.

|       | :::: NEW STUDENT ADVISING PAGE ::::                                                                        |                                   |                                        |                    |              |                  |         |     |                                    |            |                |  |  |  |
|-------|----------------------------------------------------------------------------------------------------|-----------------------------------|----------------------------------------|--------------------|--------------|------------------|---------|-----|------------------------------------|------------|----------------|--|--|--|
| Temp  | Temporary Student ID 21482663                                                                              |                                   |                                        |                    |              |                  |         |     |                                    |            |                |  |  |  |
| Scho  | School Year 2021 2022                                                                                      |                                   |                                        |                    |              |                  |         |     |                                    |            |                |  |  |  |
| Stude | Student Status : NEW                                                                                       |                                   |                                        |                    |              |                  |         |     |                                    |            |                |  |  |  |
| Stude | Student name : LAST NAME, FIRST NAME MIDDLE NAME Year level: 1                                             |                                   |                                        |                    |              |                  |         |     |                                    |            |                |  |  |  |
| Cours | se :                                                                                                    |                                   |                                        |                    |              |                  |         | Ter | m: 1st Semester                    |            |                |  |  |  |
| Curri | culum                                                                                                    | SY :2018 - 2019                   |                                        |                    |              |                  |         |     |                                    |            |                |  |  |  |
| VIEW  | click to view student's course curriculum Click to show list of subjects student may take for the semester |                                   |                                        |                    |              |                  |         |     |                                    |            |                |  |  |  |
|       |                                                                                                    |                                   |                                        | L                  | IST OF SUBJE | CTS THE STU      |         |     |                                    |            |                |  |  |  |
| Ma    | x unit                                                                                                    | s the student can take : <b>2</b> | 2.0 Total stude                        | ent load: <b>O</b> |              |                  |         |     | K<br>ON click for block sectioning |            | PROCEED        |  |  |  |
| YEAR  | TERM                                                                                                    | SUBJECT CODE                      | SUBJECT TITLE                          | LEC/LAB            | TOTAL UNITS  | UNITS TO<br>TAKE | SECTION |     | SCHEDULE                           | SELECT ALL | ASSIGN SECTION |  |  |  |
| 1     | 1                                                                                                    | GEC 6000                          | The Contemporary World                 | 3.0/0.0            | 3.0          | 3.0              |         |     |                                    |            | SCHEDULE       |  |  |  |
| 1     | 1                                                                                                    | GEC 8000                          | Science, Technology, and Society       | 3.0/0.0            | 3.0          | 3.0              |         |     |                                    |            | SCHEDULE       |  |  |  |
| 1     | 1                                                                                                    | GEE 1000                          | Living in the IT Era- Lec              | 2.0/0.0            | 2.0          | 2.0              |         |     |                                    |            | SCHEDULE       |  |  |  |
| 1     | 1                                                                                                    | FCL 1101                          | The Perpetualite: Identity and Dignity | 2.0/0.0            | 2.0          | 2.0              |         |     |                                    |            | SCHEDULE       |  |  |  |
| 1     | 1                                                                                                    | CSIT 1101                         | Introduction to Computing - Lec        | 2.0/0.0            | 2.0          | 2.0              |         |     |                                    |            | SCHEDULE       |  |  |  |
| 1     | 1                                                                                                    | CSIT 1101L                        | Introduction to Computing - Lab        | 0.0/1.0            | 1.0          | 1.0              |         |     |                                    |            | SCHEDULE       |  |  |  |
| 1     | 1                                                                                                    | CSIT 1102                         | Computer Programming 1 - Lec           | 2.0/0.0            | 2.0          | 2.0              |         |     |                                    |            | SCHEDULE       |  |  |  |
| 1     | 1                                                                                                    | CSIT 1102L                        | Computer Programming 1 - Lab           | 0.0/1.0            | 1.0          | 1.0              |         |     |                                    |            | SCHEDULE       |  |  |  |
| 1     | 1                                                                                                    | PE 1101                           | Foundations of Physical Education      | 2.0/0.0            | 2.0          | 2.0              |         |     |                                    |            | SCHEDULE       |  |  |  |
| 1     | 1                                                                                                    | NSTP 1101 CWTS V                  | National Service Training Program 1    | 3.0/0.0            | 3.0          | 3.0              |         | 1   |                                    |            | SCHEDULE       |  |  |  |

UCCEOF

### 16. Click on **BLOCK SECTION**

**Note:** The courses that are displayed below are dependent on the program of choice.

|   |                                                                                                    |                                                                           |                                                                                                    | <b>:::: BLOCK SECTION PAGE ::::</b>                                                                                                    |                                                                                                    |                                                                                                    |                                                                                                    | G PAGE :::: |                                |            |                |
|---|----------------------------------------------------------------------------------------------------|---------------------------------------------------------------------------|----------------------------------------------------------------------------------------------------|----------------------------------------------------------------------------------------------------|----------------------------------------------------------------------------------------------------|----------------------------------------------------------------------------------------------------|----------------------------------------------------------------------------------------------------|-------------|--------------------------------|------------|----------------|
|   |                                                                                                    |                                                                           |                                                                                                    |                                                                                                    |                                                                                                    |                                                                                                    |                                                                                                    |             |                                |            |                |
|   | Cour                                                                                                    | se/N                                                                      | Major: BACHELOR OF SC                                                                                                    | TENCE IN INFORMATION TECHNOLOGY                                                                                                    |                                                                                                    |                                                                                                    |                                                                                                    |             |                                |            |                |
|   | Curri                                                                                                    | iculu                                                                     | ım Year: <b>2018 - 2019</b>                                                                                                    |                                                                                                    |                                                                                                    |                                                                                                    |                                                                                                    |             |                                |            |                |
| - | Enro                                                                                                    | lling                                                                     | Year: 2021 - 2022                                                                                                    | Year/Term :1/ 1st Sem                                                                                                    |                                                                                                    | -                                                                                                    |                                                                                                    |             |                                |            |                |
|   |                                                                                                    |                                                                           |                                                                                                    |                                                                                                    |                                                                                                    |                                                                                                    |                                                                                                    |             |                                |            |                |
|   |                                                                                                    |                                                                           |                                                                                                    | SECTIONS OFFERED/OPEN FOR THIS COURS                                                                                                    | SE                                                                                                    |                                                                                                    |                                                                                                    | Ye          | ear level: 1                   |            |                |
|   |                                                                                                    |                                                                           |                                                                                                    |                                                                                                    |                                                                                                    | PROCE                                                                                                    | ED )                                                                                                    | Te          | erm: 1st Semester              |            |                |
|   |                                                                                                    |                                                                           | SECTION                                                                                                    | SELECT                                                                                                    | Click to see comple                                                                                        | ete schedule for                                                                                                    | this section                                                                                                    |             |                                |            |                |
|   |                                                                                                    |                                                                           | CS 1A                                                                                                    | 0                                                                                                    |                                                                                                    |                                                                                                    |                                                                                                    |             |                                |            |                |
|   |                                                                                                    |                                                                           | IT 1A                                                                                                    |                                                                                                    |                                                                                                    | s student may take for the sen                                                                                                    | nester                                                                                                    |             |                                |            |                |
|   |                                                                                                    |                                                                           | 11 1A                                                                                                    |                                                                                                    |                                                                                                    | VIEW                                                                                                    |                                                                                                    |             |                                |            |                |
|   |                                                                                                    |                                                                           |                                                                                                    |                                                                                                    |                                                                                                    | PROCE                                                                                                    | ED                                                                                                    |             | X                              |            |                |
|   |                                                                                                    |                                                                           |                                                                                                    |                                                                                                    |                                                                                                    |                                                                                                    |                                                                                                    | ▼SBC1       | NON click for block sectioning |            |                |
|   |                                                                                                    |                                                                           |                                                                                                    |                                                                                                    |                                                                                                    |                                                                                                    | THEFT OF TO                                                                                                    |             |                                |            |                |
| Y | 'EAR TI                                                                                                    | ERM                                                                       | SUBJECT CODE                                                                                                    | SUBJECT TITLE                                                                                                    | LEC/LAB                                                                                                    | TOTAL UNITS                                                                                                    | TAKE                                                                                                    | SECTION     | SCHEDULE                       |            | ASSIGN SECTION |
| Y | TI<br>1                                                                                                    | <b>ЕRМ</b><br>1                                                           | SUBJECT CODE<br>GEC 6000                                                                                                    | SUBJECT TITLE The Contemporary World                                                                                                    | LEC/LAB<br>3.0/0.0                                                                                         | TOTAL UNITS                                                                                                    | <b>UNITS TO</b><br><b>TAKE</b><br>3.0                                                                                                    | SECTION     | SCHEDULE                       | SELECT ALL | ASSIGN SECTION |
| Y | <b>TEAR TI</b><br>1<br>1                                                                                                    | <b>ЕRМ</b><br>1<br>1                                                      | SUBJECT CODE<br>GEC 6000<br>GEC 8000                                                                                                    | SUBJECT TITLE<br>The Contemporary World<br>Science, Technology, and Society                                                                                                    | LEC/LAB<br>3.0/0.0<br>3.0/0.0                                                                              | <b>TOTAL UNITS</b><br>3.0<br>3.0                                                                                                    | 3.0<br>3.0                                                                                                    | SECTION     | SCHEDULE                       |            | ASSIGN SECTION |
| Y | TEAR         TI           1         1           1         1           1         1                                                                                                    | ERM<br>1<br>1<br>1                                                        | SUBJECT CODE           GEC 6000           GEC 8000           GEE 1000                                                                                                    | SUBJECT TITLE<br>The Contemporary World<br>Science, Technology, and Society<br>Living in the IT Era- Lec                                                                                                    | LEC/LAB<br>3.0/0.0<br>3.0/0.0<br>2.0/0.0                                                                   | TOTAL UNITS           3.0           3.0           2.0                                                                                                    | 3.0<br>3.0<br>2.0                                                                                                    | SECTION     | SCHEDULE                       |            | ASSIGN SECTION |
| Y | 'EAR         TI           1         1           1         1           1         1           1         1           1         1                                                                                                    | ERM 1 1 1 1 1                                                             | SUBJECT CODE           GEC 6000           GEC 8000           GEE 1000           FCL 1101                                                                                                    | SUBJECT TITLE           The Contemporary World           Science, Technology, and Society           Living in the IT Era- Lec           The Perpetualite: Identity and Dignity                                                                                                    | LEC/LAB<br>3.0/0.0<br>3.0/0.0<br>2.0/0.9<br>2.0/0.0                                                        | TOTAL UNITS           3.0           3.0           2.0           2.0                                                                                                    | UNITS TO           TAKE           3.0           3.0           2.0           2.0                                                                                                   | SECTION     | SCHEDULE                       | SELECT ALL | ASSIGN SECTION |
| Y | YEAR         TI           1         1           1         1           1         1           1         1           1         1           1         1                                                                                                    | ERM 1 1 1 1 1 1 1 1 1 1 1 1 1 1 1 1 1 1 1                                 | SUBJECT CODE           GEC 6000           GEC 8000           GEE 1000           FCL 1101           CSIT 1101                                                                                                    | SUBJECT TITLE<br>The Contemporary World<br>Science, Technology, and Society<br>Living in the IT Era- Lec<br>The Perpetualite: Identity and Dignity<br>Introduction to Computing - Lec                                                                                                    | LEC/LAB<br>3.0/0.0<br>3.0/0.0<br>2.0/0.0<br>2.0/0.0<br>L.0/0.0                                             | TOTAL UNITS           3.0           3.0           2.0           2.0           2.0                                                                                                   | UNITS TO<br>TAKE           3.0           3.0           2.0           2.0           2.0                                                                                            | SECTION     | SCHEDULE                       | SELECT ALL | ASSIGN SECTION |
| Y | YEAR     TI       1     1       1     1       1     1       1     1       1     1       1     1       1     1                                                                                                    | ERM 1 1 1 1 1 1 1 1 1 1 1 1 1 1 1 1 1 1 1                                 | SUBJECT CODE           GEC 6000           GEC 8000           GEE 1000           FCL 1101           CSIT 1101           CSIT 1101L                                                                                                 | SUBJECT TITLE         The Contemporary World         Science, Technology, and Society         Living in the IT Era- Lec         The Perpetualite: Identity and Dignity         Introduction to Computing - Lec         Introduction to Computing - Lab                                                                                                    | LEC/LAB<br>3.0/0.0<br>2.0/0.0<br>2.0/0.0<br>.0/0.0<br>0.0/1.0                                              | TOTAL LINITS           3.0           3.0           2.0           2.0           1.0                                                                                                  | 3.0         3.0           2.0         2.0           2.0         1.0                                                                                                    | SECTION     | SCHEDULE                       | SELECT ALL | ASSIGN SECTION |
| Y | TI           1           1           1           1           1           1           1           1           1           1           1           1           1           1           1           1           1           1           1           1           1                                                                                                    | ERM<br>1<br>1<br>1<br>1<br>1<br>1<br>1<br>1                               | SUBJECT CODE           GEC 6000           GEC 8000           GEE 1000           FCL 1101           CSIT 1101           CSIT 1101L           CSIT 1102                                                                             | SUBJECT TITLE         The Contemporary World         Science, Technology, and Society         Living in the IT Era- Lec         The Perpetualite: Identity and Dignity         Introduction to Computing - Lec         Introduction to Computing - Lab         Computer Programming 1 - Lec                                                                                                    | LEC/LAB<br>3.0/0.0<br>2.0/0.0<br>2.0/0.0<br>2.0/0.0<br>0.0/1.0<br>2.0/0.0                                  | TOTAL INITS           3.0           3.0           2.0           2.0           1.0           2.0                                                                                     | 3.0         3.0           2.0         2.0           2.0         2.0           2.0         2.0                                                                                     | SECTION     | SCHEDULE                       | SELECT ALL | ASSIGN SECTION |
|   | T           1           1           1           1           1           1           1           1           1           1           1           1           1           1           1           1           1           1           1           1           1           1           1           1                                                                                                    | ERM<br>1<br>1<br>1<br>1<br>1<br>1<br>1<br>1<br>1<br>1                     | SUBJECT CODE           GEC 6000           GEC 8000           GEE 1000           FCL 1101           CSIT 1101           CSIT 1101L           CSIT 1102           CSIT 1102L                                                        | SUBJECT TITLE         The Contemporary World         Science, Technology, and Society         Living in the IT Era- Lec         The Perpetualite: Identity and Dignity         Introduction to Computing - Lec         Introduction to Computing - Lab         Computer Programming 1 - Lec         Computer Programming 1 - Lab                                                                                       | LEC/LAB<br>3.0/0.0<br>2.0/0.1<br>2.0/0.1<br>2.0/0.0<br>0.0/1.0<br>2.0/0.0<br>0.0/1.0                       | 3.0         3.0           3.0         2.0           2.0         2.0           2.0         1.0           2.0         1.0                                                             | 3.0         3.0           2.0         2.0           2.0         2.0           1.0         2.0                                                                                     | SECTION     | SCHEDULE                       | SELECT ALL | ASSIGN SECTION |
| Y | T           1           1           1           1           1           1           1           1           1           1           1           1           1           1           1           1           1           1           1           1           1           1           1           1                                                                                                    | ERM 1 1 1 1 1 1 1 1 1 1 1 1 1 1 1 1 1 1 1                                 | SUBJECT CODE           GEC 6000           GEC 8000           GEL 1000           FCL 1101           CSIT 1101           CSIT 1101L           CSIT 1102L           PE 1101                                                          | SUBJECT TITLE         The Contemporary World         Science, Technology, and Society         Living in the IT Era- Lec         The Perpetualite: Identity and Dignity         Introduction to Computing - Lec         Introduction to Computing - Lab         Computer Programming 1 - Lec         Computer Programming 1 - Lab         Foundations of Physical Education                                             | LEC/LAB<br>3.0/0.0<br>2.0/0.7<br>2.0/0.7<br>2.0/0.0<br>0.0/1.0<br>2.0/0.0<br>0.0/1.0<br>2.0/0.0            | TOTAL INITS           3.0           3.0           2.0           2.0           2.0           1.0           2.0           1.0           2.0                                           | 3.0         3.0           2.0         2.0           2.0         1.0           2.0         2.0                                                                                     | SECTION     | SCHEDULE                       | SELECT ALL | ASSIGN SECTION |
|   | TEAR         TE           1         -           1         -           1         -           1         -           1         -           1         -           1         -           1         -           1         -           1         -           1         -           1         -           1         -           1         -           1         -           1         -           1         -           1         -                       | ERM<br>1<br>1<br>1<br>1<br>1<br>1<br>1<br>1<br>1<br>1<br>1<br>1<br>1<br>1 | SUBJECT CODE           GEC 6000           GEC 8000           GEE 1000           FCL 1101           CSIT 1101           CSIT 1101L           CSIT 1102L           PE 1101           NSTP 1101           CWTS >                     | SUBJECT TITLE         The Contemporary World         Science, Technology, and Society         Living in the IT Era- Lec         The Perpetualite: Identity and Dignity         Introduction to Computing - Lec         Introduction to Computing - Lab         Computer Programming 1 - Lec         Computer Programming 1 - Lab         Foundations of Physical Education         National Service Training Program 1 | LEC/LAB<br>3.0/0.0<br>2.0/0.0<br>2.0/0.0<br>2.0/0.0<br>0.0/1.0<br>2.0/0.0<br>0.0/1.0<br>2.0/0.0<br>3.0/0.0 | TOTAL INITS           3.0           3.0           2.0           2.0           2.0           2.0           1.0           2.0           1.0           2.0           3.0           3.0 | OWNESTOR           TAKE           3.0           3.0           2.0           2.0           2.0           2.0           1.0           2.0           1.0           2.0           3.0 | SECTION     | SCHEDULE                       | SELECT ALL | ASSIGN SECTION |
|   | TEAR         TE           1         .           1         .           1         .           1         .           1         .           1         .           1         .           1         .           1         .           1         .           1         .           1         .           1         .           1         .           1         .           1         .           1         .           1         .           1         . | ERM 1 1 1 1 1 1 1 1 1 1 1 1 1 1 1 1 1 1 1                                 | SUBJECT CODE           GEC 6000           GEC 8000           GEE 1000           FCL 1101           CSIT 1101           CSIT 1101L           CSIT 1102           CSIT 1102L           PE 1101           NSTP 1101           CWTS > | SUBJECT TITLE         The Contemporary World         Science, Technology, and Society         Living in the IT Era- Lec         The Perpetualite: Identity and Dignity         Introduction to Computing - Lec         Introduction to Computing - Lab         Computer Programming 1 - Lec         Computer Programming 1 - Lab         Foundations of Physical Education         National Service Training Program 1 | LEC/LAB<br>3.0/0.0<br>2.0/0.0<br>2.0/0.0<br>0.0/1.0<br>2.0/0.0<br>0.0/1.0<br>2.0/0.0<br>3.0/0.0            | TOTAL INITS           3.0           3.0           2.0           2.0           2.0           1.0           2.0           1.0           2.0           3.0                             | 3.0         3.0           2.0         2.0           2.0         2.0           1.0         2.0           1.0         3.0                                                           | SECTION     | SCHEDULE                       | SELECT ALL | ASSIGN SECTION |
|   | TEAR         TE           1         .           1         .           1         .           1         .           1         .           1         .           1         .           1         .           1         .           1         .           1         .           1         .           1         .           1         .           1         .           1         .           1         .           1         .           1         . | ERM 1 1 1 1 1 1 1 1 1 1 1 1 1 1 1 1 1 1 1                                 | SUBJECT CODE<br>GEC 6000<br>GEC 8000<br>GEE 1000<br>FCL 1101<br>CSIT 1101<br>CSIT 1101L<br>CSIT 1102L<br>PE 1101<br>NSTP 1101 CWTS >                                                                                              | SUBJECT TITLE         The Contemporary World         Science, Technology, and Society         Living in the IT Era- Lec         The Perpetualite: Identity and Dignity         Introduction to Computing - Lec         Introduction to Computing - Lab         Computer Programming 1 - Lec         Computer Programming 1 - Lab         Foundations of Physical Education         National Service Training Program 1 | LEC/LAB<br>3.0/0.0<br>2.0/0.0<br>2.0/0.0<br>2.0/0.0<br>0.0/1.0<br>2.0/0.0<br>0.0/1.0<br>2.0/0.0<br>3.0/0.0 | TOTAL UNITS           3.0           3.0           2.0           2.0           2.0           1.0           2.0           1.0           2.0           3.0                             | ONLIS TO           TAKE           3.0           3.0           2.0           2.0           2.0           1.0           2.0           1.0           2.0           3.0               | SECTION     | SCHEDULE                       | SELECT ALL | ASSIGN SECTION |
| Y | TEAR         TI           1         .           1         .           1         .           1         .           1         .           1         .           1         .           1         .           1         .           1         .           1         .           1         .           1         .           1         .           1         .           1         .           1         .           1         .                       | ERM 1 1 1 1 1 1 1 1 1 1 1 1 1 1 1 1 1 1 1                                 | SUBJECT CODE<br>GEC 6000<br>GEC 8000<br>GEE 1000<br>FCL 1101<br>CSIT 1101<br>CSIT 1101L<br>CSIT 1102L<br>PE 1101<br>NSTP 1101 <b>CWTS &gt;</b>                                                                                    | SUBJECT TITLE         The Contemporary World         Science, Technology, and Society         Living in the IT Era- Lec         The Perpetualite: Identity and Dignity         Introduction to Computing - Lec         Introduction to Computing - Lab         Computer Programming 1 - Lec         Computer Programming 1 - Lab         Foundations of Physical Education         National Service Training Program 1 | LEC/LAB<br>3.0/0.0<br>2.0/0.7<br>2.0/0.7<br>2.0/0.0<br>0.0/1.0<br>2.0/0.0<br>0.0/1.0<br>2.0/0.0<br>3.0/0.0 | TOTAL INITS           3.0           3.0           2.0           2.0           2.0           1.0           2.0           1.0           2.0                                           | UNITS TO           TAKE           3.0           3.0           2.0           2.0           2.0           1.0           2.0           1.0           2.0           3.0               | SECTION     | SCHEDULE                       | SELECT ALL | ASSIGN SECTION |

17. Choose the appropriate SECTION and click **PROCEED**.

**Note:** The SECTION that appears will depend on the program of choice.

18. Click **PROCEED.** 

|                                                      |                                        |            |          |                              |                  | Advised subjects saved successfully. Click print to print this page. |                                          |                    |                                                                                     |                                        |            |              | Bua                          |                  |          |           |                     |
|------------------------------------------------------|----------------------------------------|------------|----------|------------------------------|------------------|----------------------------------------------------------------------|------------------------------------------|--------------------|-------------------------------------------------------------------------------------|----------------------------------------|------------|--------------|------------------------------|------------------|----------|-----------|---------------------|
| Student ID Course CO<br>21482663                     |                                        |            |          | Curriculum SY<br>2018 - 2019 |                  |                                                                      | Student ID Course 21482663               |                    |                                                                                     |                                        |            |              | Curriculum SY<br>2018 - 2019 |                  |          |           |                     |
| Student name Major LAST NAME, FIRST NAME MIDDLE NAME |                                        |            |          | Term<br>1st Sem              |                  |                                                                      | Student name Major LAST NAME MIDDLE NAME |                    |                                                                                     |                                        |            |              | Tern<br>1st Sem              |                  |          |           |                     |
| Student type                                         | Year                                   |            |          |                              |                  | School Y                                                             | ear                                      |                    | Student type                                                                        | Year                                   |            |              |                              |                  | School Y | 881'      |                     |
| New                                                  | 1 Year                                 |            |          |                              |                  | 2021 - 2                                                             | 2022                                     |                    | New                                                                                 | 1 Year                                 |            |              |                              |                  | 2021 - 2 | 2022      |                     |
|                                                      | LIST OF SUBJECTS ADV                   | /ISED WITH | SCHEDUL  | :                            |                  |                                                                      |                                          |                    | LIST OF SUBJECTS ADVISED WITH SCHEDULE                                              |                                        |            |              |                              |                  |          |           |                     |
| Maximum units the student can take : 22.0            | Total student                          | t load: 22 |          |                              |                  |                                                                      | No of Subje                              | tts: 11            | Navimum units the student can take : 22.0 Total student load: 22 No of Subjects: 11 |                                        |            |              |                              |                  | ts: 11   |           |                     |
| SUBJECT CODE                                         | SUBJECT TITLE                          | LEC. UNITS | LAB. UNT | S TOTAL<br>UNITS             | UNITS TO<br>TAKE | SECTION                                                              | ROOM #                                   | SCHEDULE           | SUBJECT CODE                                                                        | SUBJECT TITLE                          | LEC. UNITS | S LAB. UNITS | S TOTAL<br>UNITS             | UNITS TO<br>TAKE | SECTION  | ROOM #    | SCHEDULE            |
| GEC 6000                                             | The Contemporary World                 | 3.0        | 0.0      | 3.0                          | 3.0              | IT 1A                                                                | OL-CCS-02                                | TTH 2:00PM-3:30PM  | GEC 6000                                                                            | The Contemporary World                 | 3.0        | 0.0          | 3.0                          | 3.0              | IT 1A    | 01-005-02 | TTH 2:00PM-3:30PM   |
| GEC 8000                                             | Science, Technology, and Society       | 3.0        | 0.0      | 3.0                          | 3.0              | IT 1A                                                                | OL-CCS-02                                | TTH 3:30PM-5:00PM  | GEC 8000                                                                            | Science, Technology, and Society       | 3.0        | 0.0          | 3.0                          | B.O              | пи       | 01-005-02 | TTH 3:30PM-5:00PM   |
| GEE 1000                                             | Living in the IT Era- Lec              | 2.0        | 0.0      | 2.0                          | 2.0              | IT 1A                                                                | OL-CCS-02                                | MW 11:00AM-12:00PM | GEE 1000                                                                            | Living in the IT Era-Lec               | 2.0        | 0.0          | 2.0                          | 2.0              | ΠЦ       | 01-005-02 | MII 11:00AH-12:00PM |
| FCL 1101                                             | The Perpetualite: Identity and Dignity | 2.0        | 0.0      | 2.0                          | 2.0              | IT 1A                                                                | OL-CCS-02                                | TH 6:00PM-8:00PM   | FCL 1101                                                                            | The Perpetualite: Identity and Dignity | 2.0        | 0.0          | 2.0                          | 2.0              | πи       | 01-005-02 | TH 6:00PM-8:00PM    |
| CSIT 1101                                            | Introduction to Computing - Lec        | 2.0        | 0.0      | 2.0                          | 2.0              | IT 1A                                                                | OL-CCS-02                                | MW 8:00AM-9:00AM   | CSIT 1101                                                                           | Introduction to Computing - Lec        | 2.0        | 0.0          | 2.0                          | 2.0              | πи       | 01-005-02 | MII 8:00AM-9:00AM   |
| CSIT 1101L                                           | Introduction to Computing - Lab        | 0.0        | 1.0      | 1.0                          | 1.0              | IT 1A                                                                | OL-CCS-02                                | MW 9:00AM-10:30AM  | CSIT 1101                                                                           | Introduction to Computing - Lab        | 0.0        | 1.0          | 10                           | 1.0              | πи       | 01-005-02 | MII 9:00AM-10:30AM  |
| CSIT 1102                                            | Computer Programming 1 - Lec           | 2.0        | 0.0      | 2.0                          | 2.0              | IT 1A                                                                | OL-CCS-02                                | MW 3:30PM-4:30PM   | CSIT 1102                                                                           | Computer Programming 1 - Lec           | 2.0        | 0.0          | 2.0                          | 2.0              | пи       | 01-005-02 | MII 3:30PM-4:30PM   |
| CSIT 1102L                                           | Computer Programming 1 - Lab           | 0.0        | 1.0      | 1.0                          | 1.0              | IT 1A                                                                | OL-CCS-02                                | MW 4:30PM-6:00PM   | CSIT 1102L                                                                          | Computer Programming 1 - Lab           | 0.0        | 1.0          | 10                           | 1.0              | πи       | 01-005-02 | MII 4:30PM-6:00PM   |
| PE 1101                                              | Foundations of Physical Education      | 2.0        | 0.0      | 2.0                          | 2.0              | IT 1A                                                                | OL-CCS-02                                | T 6:00PM-8:00PM    | PE 1101                                                                             | Foundations of Physical Education      | 2.0        | 0.0          | 2.0                          | 2.0              | πи       | 01-005-02 | T 6:00PM-8:00PM     |
| NSTP 1101 (CWTS)                                     | National Service Training Program 1    | 3.0        | 0.0      | 3.0                          | 3.0              | IT 1A                                                                | OL-CCS-02                                | SAT 8:00AM-12:00PM | NSTP 1101 (CWTS)                                                                    | National Service Training Program 1    | 3.0        | 0.0          | 3.0                          | 8.0              | πи       | 01-005-02 | SAT 8:00AM-12:00PM  |
| GEE 1000L                                            | Living in the IT Era- Lab              | 0.0        | 1.0      | 1.0                          | 1.0              | IT 1A                                                                | OL-CCS-02                                | MW 12:00PM-1:30PM  | GEE 1000L                                                                           | Living in the IT Era- Lab              | 0.0        | 1.0          | 10                           | 1.0              | πи       | 01-005-02 | MII 12:00PM-1:30PM  |

SAVE click to save advised subjects & schedule

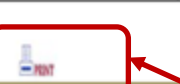

19. Click the **<u>SAVE</u>** button.

20. Click the **<u>PRINT</u>** button.

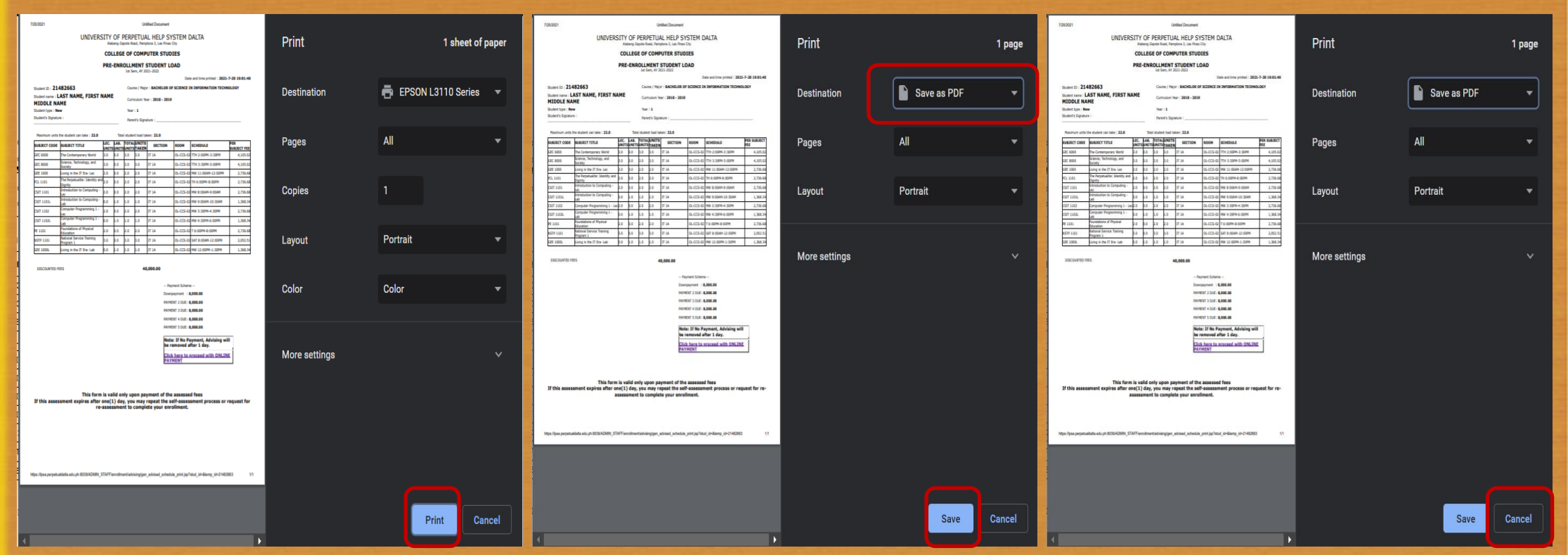

21. Click on the **PRINT** button to print the Assessment Form before proceeding to payment option via "Online Payments." Choose <u>Save as PDF</u> to save Assessment to a PDF file before proceeding to payment option via "Online Payments." Choose <u>Cancel</u> to proceed to payment option via "Online Payments."

| Student name . LAST NAME, TIKST NAME MIDDLE | Curriculum Year + 2018 - 2010 |
|---------------------------------------------|-------------------------------|
| NAME                                        | Curriculum real : 2010 - 201: |
| NAME                                        |                               |

Student type : New

Student's Signature :

Year : **1** Parent's Signature

| Maximum units th | ne student can take : 22.0                |     | Total         |       |                |         |           |                    |                    |
|------------------|-------------------------------------------|-----|---------------|-------|----------------|---------|-----------|--------------------|--------------------|
| SUBJECT CODE     | SUBJECT CODE SUBJECT TITLE                |     | LAB.<br>UNITS | TOTAL | UNITS<br>TAKEN | SECTION | ROOM      | SCHEDULE           | PER SUBJECT<br>FEE |
| GEC 6000         | The Contemporary World                    | 3.0 | 0.0           | 3.0   | 3.0            | IT 1A   | OL-CCS-02 | TTH 2:00PM-3:30PM  | 4,105.02           |
| GEC 8000         | Science, Technology, and Society          | 3.0 | 0.0           | 3.0   | 3.0            | IT 1A   | OL-CCS-02 | TTH 3:30PM-5:00PM  | 4,105.02           |
| GEE 1000         | Living in the IT Era- Lec                 | 2.0 | 0.0           | 2.0   | 2.0            | IT 1A   | OL-CCS-02 | MW 11:00AM-12:00PM | 2,736.68           |
| FCL 1101         | The Perpetualite: Identity and<br>Dignity | 2.0 | 0.0           | 2.0   | 2.0            | IT 1A   | OL-CCS-02 | TH 6:00PM-8:00PM   | 2,736.68           |
| CSIT 1101        | Introduction to Computing - Lec           | 2.0 | 0.0           | 2.0   | 2.0            | IT 1A   | OL-CCS-02 | MW 8:00AM-9:00AM   | 2,736.68           |
| CSIT 1101L       | Introduction to Computing - Lab           | 0.0 | 1.0           | 1.0   | 1.0            | IT 1A   | OL-CCS-02 | MW 9:00AM-10:30AM  | 1,368.34           |
| CSIT 1102        | Computer Programming 1 - Lec              | 2.0 | 0.0           | 2.0   | 2.0            | IT 1A   | OL-CCS-02 | MW 3:30PM-4:30PM   | 2,736.68           |
| CSIT 1102L       | Computer Programming 1 - Lab              | 0.0 | 1.0           | 1.0   | 1.0            | IT 1A   | OL-CCS-02 | MW 4:30PM-6:00PM   | 1,368.34           |
| PE 1101          | Foundations of Physical Education         | 2.0 | 0.0           | 2.0   | 2.0            | IT 1A   | OL-CCS-02 | T 6:00PM-8:00PM    | 2,736.68           |
| NSTP 1101        | National Service Training Program<br>1    | 3.0 | 0.0           | 3.0   | 3.0            | IT 1A   | OL-CCS-02 | SAT 8:00AM-12:00PM | 2,052.51           |
| GEE 1000L        | Living in the IT Era- Lab                 | 0.0 | 1.0           | 1.0   | 1.0            | IT 1A   | OL-CCS-02 | MW 12:00PM-1:30PM  | 1,368.34           |
|                  |                                           |     |               |       |                |         |           |                    |                    |

DISCOUNTED FEES

40,000.00

-- Payment Scheme --Downpayment : **8,000.00** PAYMENT 2 DUE: **8,000.00** 

PAYMENT 3 DUE: 8,000.00 PAYMENT 4 DUE: 8,000.00

PAYMENT 5 DUE: 8,000.00

Note: If No Payment, Advising will be removed after 1 day. Click here to proceed with ONLINE PAYMENT

This form is valid only upon payment of the assessed fees If this assessment expires after one(1) day, you may repeat the self-assessment process or request for reassessment to complete your enrollment.

22. Click on the "Click here to proceed with ONLINE PAYMENT" button.

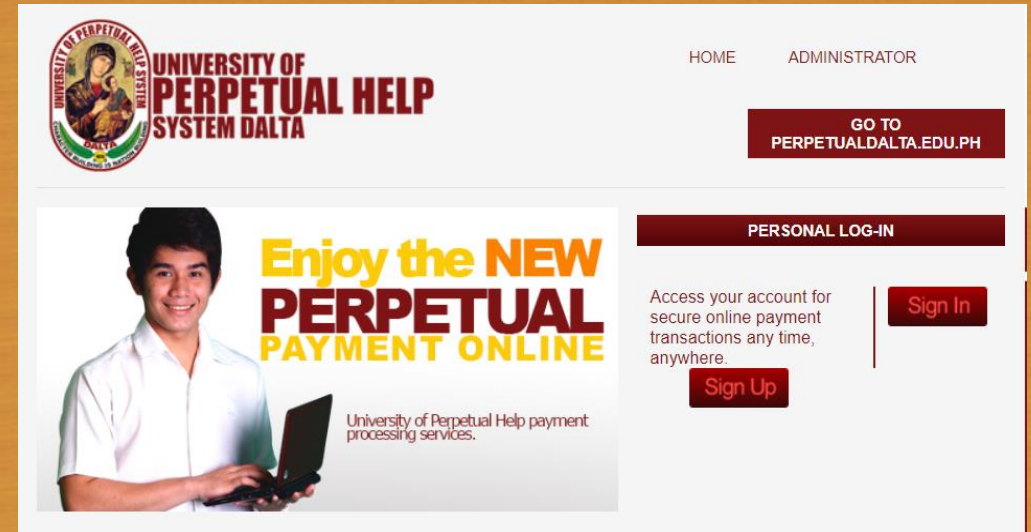

UPH ONLINE PAYMENT

The fast lane for your payment transaction

Welcome to University of Perpetual Help System DALTA's Online Payment. Conveniently pay your enrollment fees from wherever you have internet access – day or night, 24/7. With easy-to-use navigation and password encryption, you can now manage your online payment transactions and view your online payment history fast, easy, and securely. Register Today!

23. Proceed with UPH ONLINE PAYMENT Sign Up – New Account Sign In – With an existing Account

## **Payment Options Per Campus**

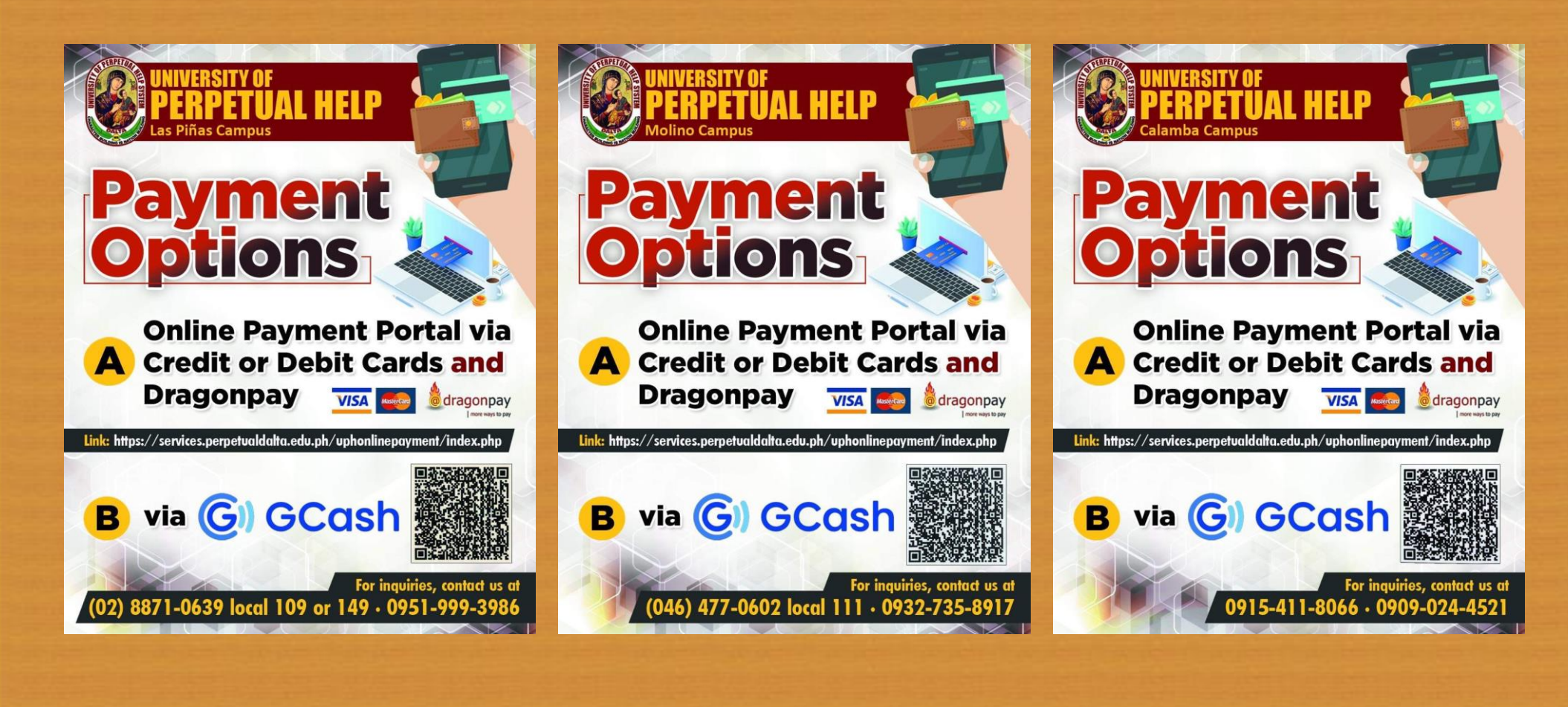

LAS PIÑAS CAMPUS

MOLINO CAMPUS

CALAMBA CAMPUS